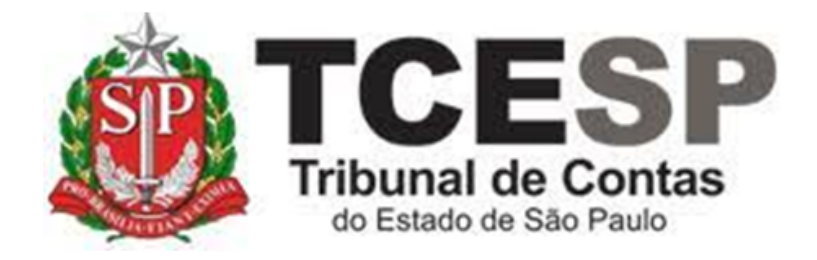

# ENVIO DE DOCUMENTOS ACADÊMICOS

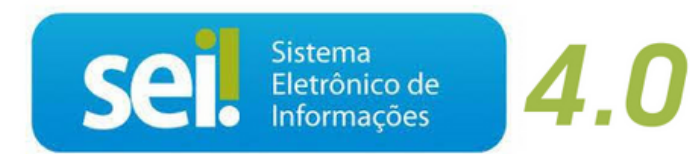

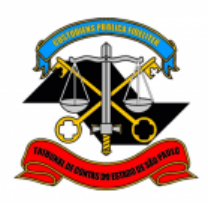

# Antes de iniciar o processo no SEI, tenha em mãos os seguintes documentos digitalizados:

- ✓ Diploma ou Certificado que comprove a formação acadêmica;
- Documento a ser anexado precisa ser necessariamente em formato .pdf;
- ✓ É necessário inserir o verso do Diploma ou Certificado, se houver.

#### Em resumo, você deverá:

- ✓ Acessar o ambiente oficial do SEI!
- ✓ Iniciar processo do tipo Pessoal: Requerimentos;
- Gerar e assinar o documento Pessoal: Atualização de Documentos Acadêmicos (Formulário);
- ✓ Anexar o diploma ou certificado que comprove a atualização acadêmica;
- ✓ Enviar o processo para a Seção de Prontuários Funcionais.

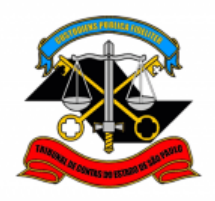

Para iniciar o processo no SEI, siga as etapas:

#### PASSO 1: Criar o processo;

 Clicar em "Iniciar Processo", depois no ícone 
 e selecionar a opção "Pessoal: Requerimentos".

| TRIBUNAL DE CONTAS DO ESTADO DE SÃO PAULO |                                                           |                |
|-------------------------------------------|-----------------------------------------------------------|----------------|
| Sel: TCESP-PILOTO :. 🖁 ++ 🕢               |                                                           | Menu Pesquisar |
| Pesquisar no Menu (Alt + m)               | Iniciar Processo                                          |                |
| Acompanhamento Especial                   |                                                           |                |
| Base de Conhecimento                      |                                                           |                |
| 🛗 Blocos 👻                                | Escolha o Tipo do Processo: 😌                             |                |
| 💶 Contatos                                |                                                           |                |
| Controle de Prazos                        |                                                           |                |
| Controle de Processos                     | COMUNICAÇÃO INTERNA E EXTERNA                             |                |
| 🗠 Estatísticas 🗸 🗸                        | FÉRIAS: ALTERAÇÃO                                         |                |
| ★ Favoritos                               | FOLHA DE PAGAMENTO: ALTERAÇÃO DE CONTA BANCÁRIA           |                |
| 👱 Grupos 🗸 👻                              | FOLHA DE PAGAMENTO: BASE PARA CONTRIBUIÇÃO PREVIDENCIÁRIA |                |
| Iniciar Processo                          | FREQUÊNCIA: ABONO                                         |                |
| S Marcadores                              | FREQUÊNCIA: AUSÊNCIA TEMPORÁRIA - LC 1041/2008            |                |
| Painel de Controle                        | FREQUÊNCIA: AVERBAÇÃO DE COMPENSAÇÃO TRE                  |                |
| <br>Q. Pesquisa                           | FREQUÊNCIA: COMPENSAÇÃO                                   |                |
| Pontos de Controle                        | FREQUÊNCIA: COMPENSAÇÃO TRE                               |                |
| Processos Sobrestados                     | FREQUÊNCIA: DISPENSA MÉDICA DASAS                         |                |
| Retorno Programado                        | FREQUÊNCIA: DOAÇÃO DE SANGUE                              |                |
|                                           | FREQUÊNCIA: FALTA MÉDICA (DIA TODO)                       |                |
|                                           | FREQUÊNCIA: LICENÇA-PATERNIDADE                           |                |
|                                           | INGRESSO (NOMEAÇÃO)                                       |                |
|                                           | PESSOAL: ATOS DE SUBSTITUIÇÃO                             |                |
|                                           | PESSOAL: CERTIDÕES / DECLARAÇÕES                          |                |
|                                           | PESSOAL: INGRESSO                                         |                |
|                                           | PESSOAL: REQUERIMENTOS                                    |                |
|                                           | N                                                         |                |

PASSO 2: Preencher os campos destacados abaixo e depois clicar em "Salvar";

- Especificação: digitar sua matrícula;
- Classificação por assuntos: digitar "03.03.01.08" e selecionar a opção mostrada abaixo;
- Interessados: digitar seu nome e selecionar a indicação correspondente na caixa de opções que aparecerá abaixo
- Nível de Acesso: clicar em restrito e selecione a opção "Informação Pessoal (Art. 31 da Lei n° 12.527/2011)".

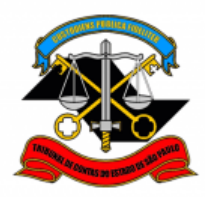

|                             |                                                    | Menu Pesquisar | ୍ମ DP-5 ☷ 🕒 单 🗙 ଏ |
|-----------------------------|----------------------------------------------------|----------------|-------------------|
| Pesquisar no Menu (Alt + m) | Iniciar Processo                                   |                | 4                 |
| Acompanhamento Especial     |                                                    |                | Salvar            |
| 🍫 Administração 👻           | Protocolo                                          |                |                   |
| Base de Conhecimento        | Automático                                         |                |                   |
| 🛗 Blocos 👻                  | O Informado                                        |                |                   |
| 📰 Contatos                  |                                                    |                |                   |
| Controle de Prazos          | Tipo do Processo:                                  |                |                   |
| E Controle de Processos     | PESSOAL: REQUERIMENTOS                             | *              |                   |
| 🗠 Estatísticas 👻            | Especificação:                                     |                |                   |
| ★ Favoritos                 | Digite sua matricula                               |                |                   |
| 🐏 Grupos 👻                  | Classificação por Ass <u>u</u> ntos:               |                |                   |
| Iniciar Processo            | 03.03.01.08 - Prontuário funcional                 | *              | ۵ 🖬               |
| Marcadores                  |                                                    | -              | ++                |
| Painel de Controle          | Interessados                                       |                |                   |
| Q Pesquisa                  | Fulano de Tal                                      |                |                   |
| Pontos de Controle          |                                                    | ^              |                   |
| II Processos Sobrestados    |                                                    | v              | 1.1               |
| 😝 Retorno Programado        | Qoservações desta unidade:                         | *              |                   |
| 🖹 Textos Padrão             |                                                    | -              |                   |
|                             | Nível de Acesso                                    |                |                   |
|                             | Siglioso Público                                   |                |                   |
|                             | Hipótese Legal:                                    |                |                   |
|                             | Informação Pessoal (Art. 31 da Lei nº 12.527/2011) | ~              |                   |
|                             |                                                    |                | -                 |

# PASSO 3: Clicar em "Incluir Documento";

| TRIBUNAL DE CONTAS DO ESTADO DE SÃO PAUL | 0                                        |
|------------------------------------------|------------------------------------------|
| Sei. : TCESP-PILOTO :. 🖁 ++ 🅢            |                                          |
| = 0000031/2022-84                        | 🕒 💦 🖏 💿 🖕 📭 📭 📭 🖳 🗘                      |
| Q Consultar Andamento                    | Processo aberto somente na unidade DP-5. |
| TIPO DO PROCESSO                         |                                          |

PASSO 4: Clicar no ícone <sup>(1)</sup>, digitar "PESSOAL" e selecionar a opção mostrada abaixo;

| Gerar Documento |                                                                 |
|-----------------|-----------------------------------------------------------------|
|                 | Escolha o Tipo do Documento: 💿                                  |
|                 | PESSOAL                                                         |
|                 | PESSOAL: Atualização de Documentos Acadêmicos (Formulário)      |
|                 | PESSOAL: Contagem de tempo                                      |
|                 | PESSOAL: Declaração – É Servidor com Data de Posse (Formulário) |
|                 | PESSOAL: Declaração – Se Tempo Inss foi Aproveitad (Formulário) |
|                 | PESSOAL: Requerimento Genérico DP-4                             |
|                 | PESSOAL: Substituição Eventual (Formulário)                     |

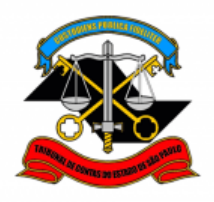

PASSO 5: Preencher os campos destacados abaixo e depois clicar em "Salvar";

- Nome: preencher com seu nome completo;
- Matrícula: digitar sua matrícula;
- Nível de Formação: escolher uma das opções oferecidas. Caso a opção desejada seja "Outros" siga conforme informado abaixo;
- Atividade Acadêmica: Preencher <u>somente</u> se a opção "Outros" (acima) tiver sido escolhida. Nesse caso, especificar a atividade acadêmica correspondente ao documento a ser enviado;
- Entidade: digitar a Entidade emissora do documento acadêmico;
- Nome do Curso/Palestra/Evento: digitar o nome do curso;
- Data de Conclusão: digitar a data de conclusão do Curso ou Atividade Acadêmica;
- Carga Horária: caso o curso seja uma pós-graduação lato sensu, preencha o campo "Carga Horária" (Preenchimento obrigatório para Pós lato sensu), caso contrário, o preenchimento não é obrigatório.

| TRIRUNAL DE CONTAS DO ESTADO DE SÃO PAU                                    | 10                                                                                                    |                |                             |
|----------------------------------------------------------------------------|----------------------------------------------------------------------------------------------------|----------------|-----------------------------|
| Sei. : TCESP-PILOTO : 8                                                    |                                                                                                    | Menu Pesquisar | <u>_</u> 戸 (dp-5) 目 🗘 🛀 🔆 也 |
| ─ 0000031/2022-84 ○→                                                       | Gerar Formulário                                                                                                    |                |                             |
| Q. Consultar Andamento                                                     |                                                                                                    |                | Salvar                      |
| - TIPO DO PROCESSO                                                         | PESSOAL: Atualização de Documentos Acadêmicos                                                                                                    |                |                             |
| PESSOAL: REQUERIMENTOS                                                     | Assunto: Solicitação de Atualização Cadastral - Documentos Acadêmicos                                                                                                |                |                             |
| a ####################################                                     | SENHORA DIRETORA TÉCNICA DA DIRETORIA DE PESSOAL,<br>Venho, respetosamente, solicitar a averbação em meu prontuário funcional eletrónico, conforme informado abaixo. |                |                             |
| - ANOTAÇÕES                                                                | Nome**:                                                                                                    |                |                             |
| Este processo não possui<br>anotações. Clique aqui para oriar<br>uma nota. |                                                                                                    |                |                             |
|                                                                            | Matricula**:                                                                                                    |                |                             |
|                                                                            |                                                                                                    |                |                             |
|                                                                            | Nivel de Formação**:                                                                                                    |                |                             |
|                                                                            | Atividade Acadêmica (Caso tenha assinalado "Outros" no item anterior, favor especificar - Ex. Palestras, Congressos, Simpósios, Cursos Livres):                      |                | _                           |
|                                                                            | Entidade**:                                                                                                    |                |                             |
|                                                                            |                                                                                                    |                |                             |
|                                                                            | Nome do Curso/Palestra/Evento**:                                                                                                    |                |                             |
|                                                                            |                                                                                                    |                | Ĵ.                          |
|                                                                            | Data de Conclusão**:                                                                                                    |                |                             |
|                                                                            |                                                                                                    |                |                             |
|                                                                            | Caroa Horária (Preenchimento obrigatório para Pós lato sensu):                                                                                                    |                |                             |
|                                                                            |                                                                                                    |                |                             |

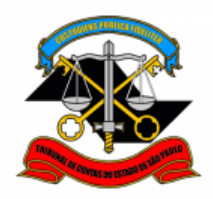

PASSO 6: Clicar em "Assinar Documento";

| TRIBUNAL DE CONTAS DO ESTADO DE SÃO PAUL                                                                                                    | 0                                                                                                    |
|----------------------------------------------------------------------------------------------------|----------------------------------------------------------------------------------------------------|
| Sei. : TCESP-PILOTO :. 🕄                                                                                                    |                                                                                                    |
| 등 0000031/2022-84 €€ 5 € 8000031/2022-84 €€ 5 € 9000031/2022-84 €€ 5 € 9000031/2022-84 €€ 5 € 9000031/2022-84 €€ 5 € 9000031/2022-84 €€ 5 € 9000031/2022-84 €€ 5 € 9000031/2022-84 €€ 5 € 9000031/2022-84 €€ 5 € 9000031/2022-84 €€ 5 € 9000031/2022-84 €€ 5 € 9000031/2022-84 €€ 5 € 9000031/2022-84 €€ 5 € 9000031/2022-84 €€ 5 € 9000031/2022-84 €€ 5 € 9000031/2022-84 €€ 5 • 9000031/2022-84 €€ 5 • 9000031/2022-84 €€ 5 • 9000031/2022-84 €€ 5 • 9000031/2022-84 €€ 5 • 9000031/2022-84 €€ 5 • 9000031/2022-84 €€ 5 • 9000031/2022-84 € • 9000031/2022-84 € • 9000031/2022-84 € • 9000031/2022-84 € • 9000031/2022-84 € • 9000031/2022-84 € • 9000031/2022-84 € • 9000031/2022-84 € • 9000031/2022-84 € • 9000031/2022-84 € • 9000031/2022-84 € • 9000031/2022-84 € • 9000031/2020031/2022-84 € • 9000031/2020031 • 9000031/2020031 • 9000031/2020031 • 9000031/2020031 • 9000031/20201 | 🕒 💦 👁 📭 📭 🖼 🕖 X. 🛤 💽 🖶 🗩 🖀 🗩 🖀 🗫                                                                                                    |
| Q. Consultar Andamento                                                                                                    | PESSOAL: Atualização de Documentos Acadêmicos - 0349240                                                                                                    |
|                                                                                                    | Assunto: Solicitação de Atualização Cadastral Documentos Académicos                                                                                                    |
| PESSOAL: REQUERIMENTOS                                                                                                    | SENHORA DIRETORA TÉCNICA DA DIRETORIA DE PESSOAL.<br>Venho, respetosamente, solicitar a averbação em meu prontuário funcional eletrônico, conforme inforrmado abaixo:                                                                   |
| - INTERE 5 SADO( 5)                                                                                                    | Nome**:                                                                                                    |
|                                                                                                    | Matricula":                                                                                                    |
| Andin, de s     Este processo não possui     anotações. Cique aqui para criar     uma nota.                                                                                                    | Nivel de Formação":<br>Outros (Atividade Acadêmica)<br>Atividade Acadêmica (Caso tenha assinalado "Outros" no item anterior, favor especificar - Ex.: Palestras, Congressos, Simpósios, Cursos Livres):<br>CURSO DE GESTÃO DE CONTRATOS |
|                                                                                                    | Entitidade":<br>ESCOLA PAULISTA DE CONTAS PÚBLICAS                                                                                                    |
|                                                                                                    | Nome do Curso/Palestra/Evento":<br>CURSO DE GESTÃO DE CONTRATOS                                                                                                    |
|                                                                                                    | Data de Conclusão**:<br>01/12/2018                                                                                                    |
|                                                                                                    | Carga Horária (Preenchimento obrigatório para Pós lato sensu):                                                                                                    |
|                                                                                                    | "Campo de preenchimento obrigatório                                                                                                    |
|                                                                                                    | OBS.: O servidor deverá anexar o documento comprobatório de conclusão do cursolatividade académica. Caso o documento seja digitalizado, este, para ter validade, deverá ser Autenticado Administrativamente no sistema SEII             |

PASSO 7: Digite sua "Senha" no campo indicado e clique em "Assinar";

| Accinatura                                                                                                    |              |         |
|----------------------------------------------------------------------------------------------------|--------------|---------|
| Assiliatura                                                                                                    | de Documento |         |
|                                                                                                    |              | Assinar |
| Orgão do Assinant                                                                                                    | e:           |         |
| TCESP                                                                                                    | ~            |         |
| Assinant <u>e</u> :                                                                                                    |              |         |
| Contraction of the second second seco |              |         |
| Cargo / <u>F</u> unção:                                                                                                    |              |         |
|                                                                                                    |              | *       |
|                                                                                                    |              |         |
| <u>Senna</u>                                                                                                    |              |         |
|                                                                                                    | 100          |         |
|                                                                                                    |              |         |

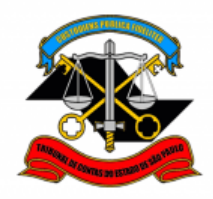

# PASSO 8: Clicar em "Incluir Documento";

| TRIBUNAL DE CONTAS DO ESTADO DE SÃO PAULO                                            |         |
|--------------------------------------------------------------------------------------|---------|
| E 0000031/2022-84 L C ↔ PESSOAL: Atualização de Documentos Acadêmicos 0349240 L C ▷▷ | 🕒 🛼 👁 📦 |
| Consultar Andamento                                                                  |         |

## PASSO 9: Selecionar "Externo";

| TRIBUNAL DE CONTAS DO ESTADO DE SÃO PAULO                                                                |                 |                                                                 |
|----------------------------------------------------------------------------------------------------|-----------------|-----------------------------------------------------------------|
|                                                                                                    |                 | Menu                                                            |
| E 0000031/2022-84      E      C      PESSOAL: Atualização de Documentos Acadêmicos 0349240      E      C | Gerar Documento |                                                                 |
| Consultar Andamento     TRO 00 PROCESSO     PRO 00 PROCESSO     PRO 00 PROCESSO     PRO 00 PROCESSO      |                 | Escolha o Tipo do Documento: 🚭                                  |
| - NITERE SLADQLS                                                                                         |                 | Externo                                                         |
| - ANOTAC DE 5                                                                                            |                 | DCF: Requerimento para Reembolso de Auxílio-Bolsa (Formulário)  |
| Este processo não possui                                                                                 |                 | Despacho                                                        |
| anotações. Clique aqui para criar<br>uma nota.                                                           |                 | FOLHA DE PAGAMENTO: Alteração de conta bancária (Formulário)    |
|                                                                                                    |                 | FOLHA DE PAGAMENTO: BASE PARA CONTRIBUIÇÃO PREVIDE (Formulário) |

PASSO 10: Preencher <u>somente</u> os campos destacados abaixo, anexar o documento e clicar em "Salvar";

- Tipo de Documento: selecione a opção "Cópia de Documentos Pessoais";
- Data do documento: preencha a data de emissão do documento acadêmico;
- Formato: caso o documento tenha sido emitido digitalmente, selecione a opção "Nato-digital". Caso o documento tenha sido emitido em papel e posteriormente digitalizado para o envio, selecione a opção "Digitalizado nesta Unidade";

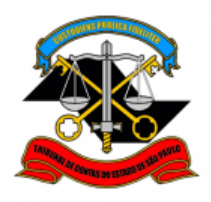

- Tipo de Conferência: caso o documento digitalizado seja um original, selecione a opção "Documento original". Caso seja uma cópia, selecione a opção "Cópia Autenticada Administrativamente";
- Nível de Acesso: clicar em restrito e selecione a opção "Informação Pessoal (Art. 31 da Lei nº 12.527/2011)";
- Clicar em "Escolher arquivo", selecionar o arquivo a ser anexado e depois clique em "Abrir". O nome do arquivo aparecerá na tabela abaixo.

| Registrar Documento Externo                                     |                     |                                                                   |                              | Calura Meller |
|-----------------------------------------------------------------|---------------------|-------------------------------------------------------------------|------------------------------|---------------|
| Tipo do Documento:                                              |                     | Data do Documento:                                                |                              |               |
| Cópia de Documentos Pessoais                                    | ~                   | 01/03/2022                                                        |                              |               |
| Número: Nome na Árvore:                                         |                     |                                                                   |                              |               |
| Formato<br>Nato-digital<br>Digitalizado nesta Unidade           |                     | Tipo de Conferência:<br>Documento Original<br>Para arquivamento ? | ·                            | )             |
| Bemetente:                                                      |                     |                                                                   |                              |               |
| Interessados:                                                   |                     |                                                                   |                              |               |
|                                                                 |                     |                                                                   | ĺ                            | Р₿∎<br>↑↓     |
| Classificação por Ass <u>u</u> ntos:                            |                     |                                                                   |                              |               |
| 06.01.09.03 - Cópia certificada                                 |                     |                                                                   |                              | ₽ I<br>+ +    |
| Observações desta unidade:                                      |                     |                                                                   |                              |               |
|                                                                 |                     |                                                                   |                              |               |
| Nível de Acesso                                                 |                     |                                                                   |                              | 1             |
| Sigiloso                                                        | Restrito            | O Público                                                         |                              |               |
| Informação Pessoal (Art. 31 da Lei nº 12.527/2011)              |                     |                                                                   | Ý                            |               |
|                                                                 |                     |                                                                   |                              | 5             |
| Anexar Arquivo<br>Escolher arquivo<br>Documentos Académicos.pdf |                     |                                                                   |                              |               |
|                                                                 |                     |                                                                   | Lista de Anexos (1 registro) |               |
| Nome                                                            | Data                | Tamanho Usuário                                                   | Unidade Ações                |               |
| Documentos Acadêmicos.pdf                                       | 20/04/2022 11:07:38 | 177.29 Kb                                                         | X                            |               |
|                                                                 |                     |                                                                   |                              |               |
|                                                                 |                     |                                                                   |                              | Salvar Voltar |

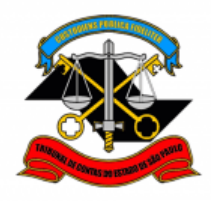

PASSO 11: Enviar o processo diretamente para a Seção de Prontuários Funcionais;

• Clicar em "Enviar Processo";

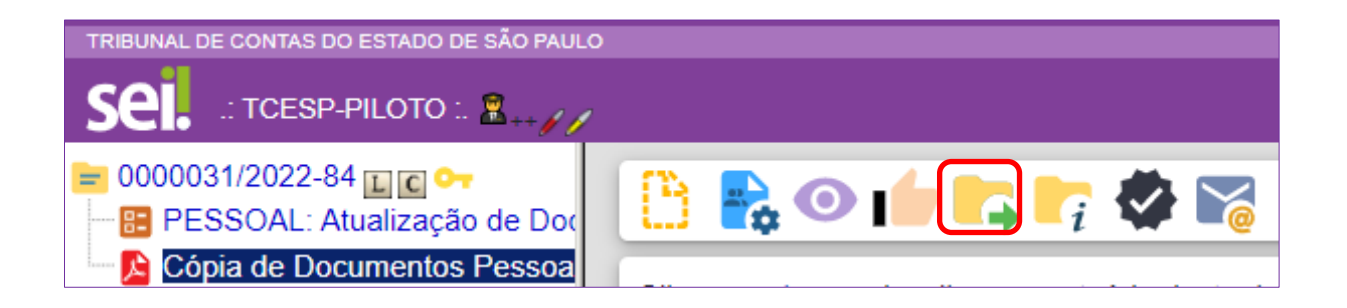

- Preencher <u>apenas</u> o campo Unidades, digitando "DP-5" (Seção de Prontuários Funcionais);
- clicar em "Enviar".

| Enviar Processo                                         |   |        |
|---------------------------------------------------------|---|--------|
| Processos:<br>0000031/2022-84 - PESSOAL: REQUERIMENTOS  | • | Enviar |
| Órgão das Unidades:                                     | * |        |
| Todos 🗸                                                 |   |        |
| Inidades:                                               |   |        |
| DP-5 (Secao de Prontuarios Funcionais)                  |   |        |
|                                                         | ^ |        |
|                                                         | - |        |
| Manter processo aberto na unidade atual                 |   |        |
| Remover anotação                                        |   |        |
| Enviar e-mail de notificação                            |   |        |
| Retorno Programado       Data certa       Prazo em dias |   |        |

Informações complementares poderão ser obtidas junto à

#### Equipe de Tutoriais e Padronizações (DP)

(11) 3292 - 3292